## **Paying by Automatic Payment Purple Visa Card**

If you would like to set up an automatic payment for your credit card account, please follow the steps below:

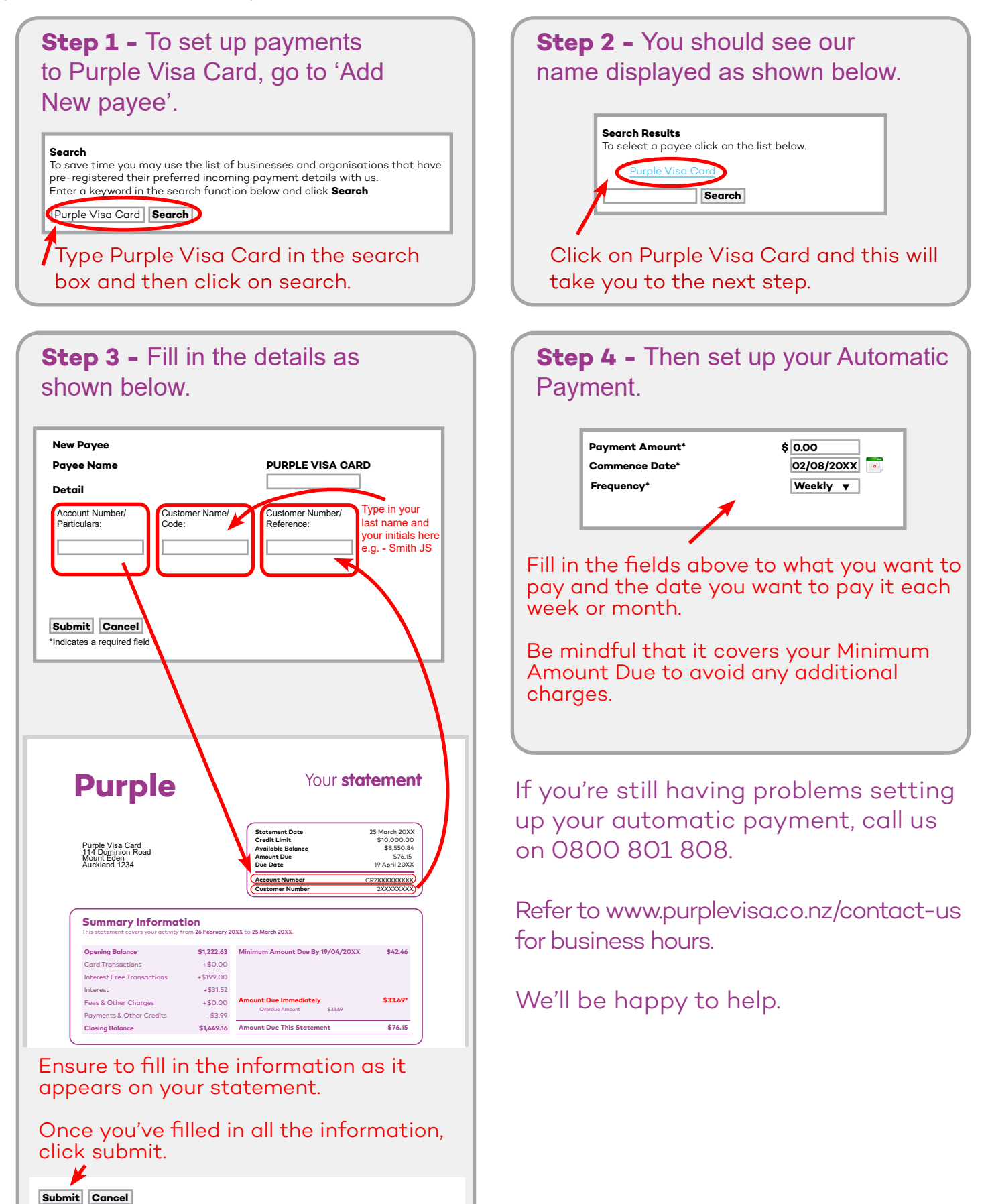

Indicates a required field

PVC 04.03.20